# **Turtle EDA Processing Protocol**

### Helpful Shortcuts

Zoom out: *Ctrl + H* Autoscale: *Ctrl + Y* Connect endpoints: *Ctrl + shift + 1* Toggle view Selection Palette: *Ctrl + shift + =* 

# Table of Contents

| 2           |
|-------------|
| 6           |
| 11          |
| 14          |
| 16          |
| 20          |
| 20          |
| 23          |
| 25          |
| 26          |
| ·<br>·<br>· |

# Setup and Preprocessing

#### 1. Find a new participant file to work on

- a. Open the "<u>Turtle EDA Processing Tracker</u>" on Google Sheets. If it has not been shared with you, reach out to a project leader for access.
- b. In the tracker, navigate to the "PROCESSING" tab at the bottom of the screen. Find a file to edit that has not been completed yet.
  - i. As an example, let's say we chose participant ID 999 at timepoint T1.

### 2. Create a new folder to house your participant's data

- a. You won't do anything with this now, but you will need this folder to save your processed files here.
- b. First, check for a folder here with your participant's ID and time point.
  - i. You can click on the hyperlink or navigate to the file (Dropbox\Research\_Turtle\EDA Processing\DATA PROCESSING)
- c. If the folder does not exist, create a new folder and name it (e.g., 999\_All).
  - i. Open the folder and create another folder for your file's timepoint (e.g., 999\_T1)

### 3. Load your participant's EDA Data into Acqknowledge

- a. To open a new (not yet processed) EDA file, navigate to the participant files
  - i. You can click on the hyperlink or navigate to the file (Dropbox\Research\_Turtle\EDA Processing\All files use for processing)
  - ii. Find your file (e.g., 999\_T1.acq) and double click to open in Acqknowledge
    - Note. In most cases, there should be three files for each person (T1 = Time1, T2 = Time2, T3 = Time 3). Make sure you select the correct time point
- b. A load screen will pop up with a dialogue box. Click on "Analyze Only."

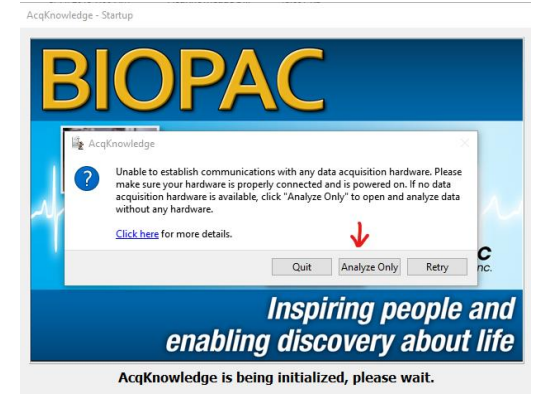

c. Now your data file should pop up and look something like the image below. You should make the program full screen if it isn't already.

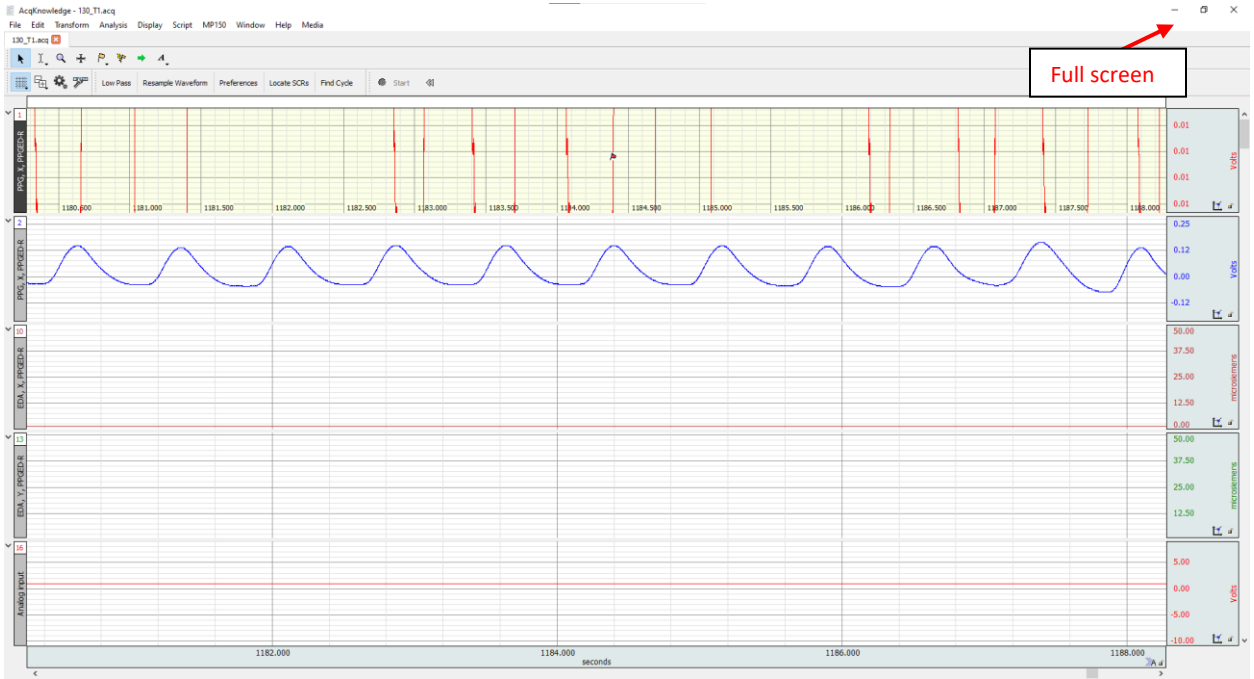

- 4. Open necessary tools before processing
  - a. Click on and choose **Show All.** You can close all of the windows that pop up except the one called **Selection** (shown below).

| Selection   |     |              |     | × |
|-------------|-----|--------------|-----|---|
| Left: 0.000 | sec | Right: 0.000 | sec | ₹ |

- 5. Auto-scale waveforms to help identify which channel is EDA data, and which is just noise
  - **-**

a. Click on this to autoscale **and select** Autoscale Waveforms.

After you auto scale the waveform, for most of the participants, there should be two channels with "EDA" in the name (10 or 13). One of them is very fuzzy (green wave) and the other is cleaner (red wave). We only need the channel that is cleaner for mother's EDA data (usually it is channel 10 – if it is NOT channel 10, please note this in the participant log)

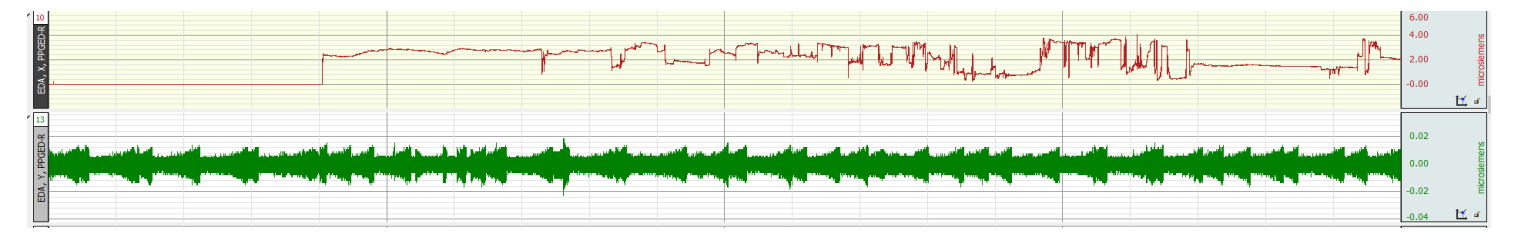

- c. Close the channels that you are not working on (e.g., PPG, Analog input, the fuzzy EDA channel).
  - i. To close those channels, hold down the Alt key and click on the channel number on the top-left side. Successfully closed channels will be crossed out.

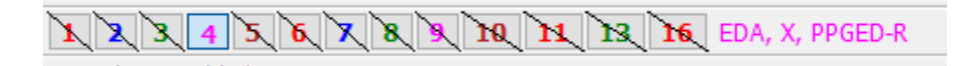

ii. After you close all other channels, you should only be viewing the EDA data and your screen should look like this. In this example, channel 10 is the one that we are going to work on.

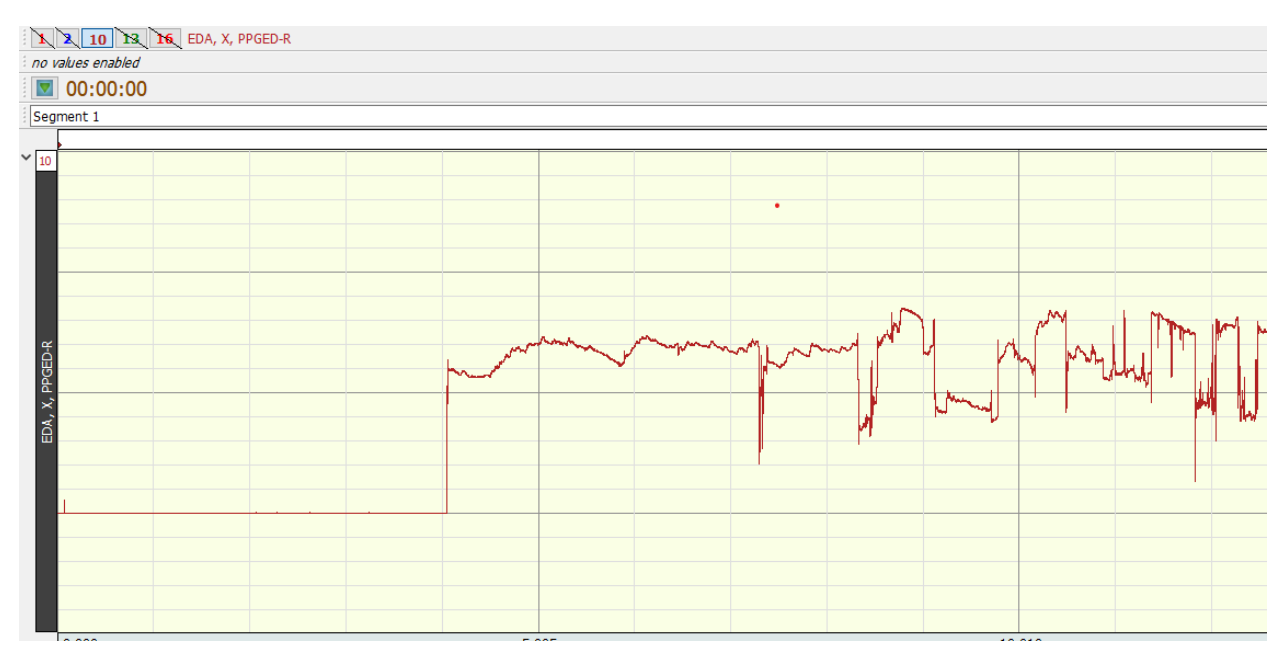

### 6. Check that "Duplicate Waveform" is NOT selected

- a. Click on CR go to Display Preference tab --> Waveforms
- b. Make sure that the box next to "Duplicate before transformations" is NOT checked and hit OK.

|                                                                                                    | AcqKnowledge - Preferences                                                                                                    |                                                                                                    |
|----------------------------------------------------------------------------------------------------|----------------------------------------------------------------------------------------------------|----------------------------------------------------------------------------------------------------|
| Measurements         Waveforms         Event Summary         Graph         Journal         Hardware         Performance         Networking         Script Editor         Other         Window         Focus Areas         Location         ABM BAlert         Argus Science - ETVision         Video capture         Wave Data Journal Paste/Clipboard Options         Include time value         Include time value         Mark selection with events in graph | MeasurementsWaveformsEvent SummaryGraphJournalHardwarePerformanceNetworkingScript EditorOtherWindowFocus AreasLocationABM BAlertArgus Science - ETVisionVideo capture | Drawing  Gray non-selected waves Draft mode for compressed waves Scaling/Transformations Duplicate before transformations  No autoscale/tile after transformation Autoscale after transformation Tile after transformation Editing Mark waveform edits with events Wave Data Journal Paste/Clipboard Options Include time value Include timestamp Mark selection with events in graph |

7. Run filters to smooth data and remove noise

a. Select "Low Pass" from the shortcuts bar or go to Transform > Digital Filters > FIR > Low pass filter.

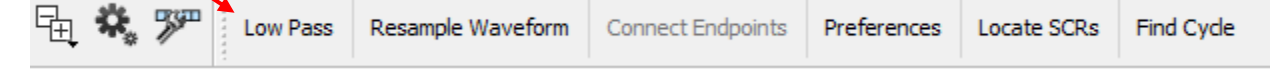

b. In the low pass filter window, select [Fixed at] and change it to 1 Hz. Then hit OK.

| AcqKnowledge - Transformation - Low P   |  |  |  |  |  |  |  |
|-----------------------------------------|--|--|--|--|--|--|--|
| Source channel: CH10, EDA, X, PPGED-R   |  |  |  |  |  |  |  |
| Window: Blackman -61dB 🔻                |  |  |  |  |  |  |  |
| 2026497 samples at 2000.000 samples/sec |  |  |  |  |  |  |  |
| Frequency cutoff                        |  |  |  |  |  |  |  |
| Fixed at:     I     Hz                  |  |  |  |  |  |  |  |
| O Sampling rate / 8.0000000             |  |  |  |  |  |  |  |
| O Line frequency (60 Hz)                |  |  |  |  |  |  |  |
| Number of Coefficients                  |  |  |  |  |  |  |  |
| O Fixed at 39                           |  |  |  |  |  |  |  |
| Optimize for sample rate and cutoff     |  |  |  |  |  |  |  |
| Show Filter Response dBV 🗸              |  |  |  |  |  |  |  |
| Don't modify waveform                   |  |  |  |  |  |  |  |
| Filter entire waveform                  |  |  |  |  |  |  |  |
| OK Cancel                               |  |  |  |  |  |  |  |

c. Note: If the data still looks too messy or fuzzy after running the low pass filter, it is possible a high pass filter is needed. Make a note of it and be sure to mark the file as Second Look in the tracker.

#### 8. Down-sample the channel

a. Select "Resample Waveform" from the shortcuts bar (or go to Transform > Resample Waveform).

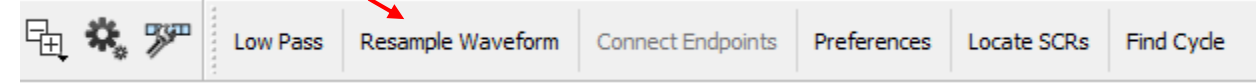

b. Change "New Waveform Sample Rate" to 125 samples/second and hit OK.

|                        |                    |             |              |        | 7  |
|------------------------|--------------------|-------------|--------------|--------|----|
| AcqKnowledge - Tran    | sformation - Resar | nple Wavefo | rm           |        | T  |
| Source channel: CH1,   | PPG, X, PPGED-R    |             |              |        |    |
| Acquisition Sample Rat | e:                 | 2000.000 sa | mples/second |        | H  |
| Waveform Sample Rate   | 2:                 | 2000.000 sa | mples/second |        | H  |
| New Waveform Sample    | Rate:              | 125.000 sa  | mples/second | •      | ł  |
| Interpolation method:  | Linear 🔹           |             |              |        | M  |
|                        |                    |             |              |        | ł  |
|                        |                    |             |              |        | Ľ, |
|                        |                    |             |              |        | ~  |
|                        |                    |             | OK           | Consul |    |
|                        |                    |             | UK           | Cancel | I  |
| 0                      | >                  | _           |              |        | 1  |

### Timing Flags and Focus Areas

- 1. Now, it's time to insert timing flags and focus areas into the file so that we can analyze each task separately.
  - a. The **Selection Palette** should already be displayed. You will use this to enter in start and end times of task/Focus Area

| Selection   |     |              |     | × |
|-------------|-----|--------------|-----|---|
| Left: 0.000 | sec | Right: 0.000 | sec | Ŧ |

Note: If you don't see this window go to Display > Show > Selection Palette or use the shortcut *Ctrl + shift + =*.

- b. In the Turtle EDA Tracking Sheet, navigate to the Timestamp tab that corresponds to the same time point (i.e., T1, T2, T3) as your file. <u>It is VERY important that you use the right participant and time</u> <u>point for the timestamps.</u> You may want to **bold** (Ctrl B) the row to help you keep track of the right one. Just make sure to un-bold when you're done with that participant.
- 2. Start with the first task (Video 1) and repeat this step for each task. This step is very important so move slowly and pay careful attention to what you are doing.
  - a. Enter the start and end time of the task into the Selection box and hit ENTER

Note: It doesn't matter if you put start/end time in Left or Right box. The smaller digit will automatically be placed in the Left Box, and the larger digit will automatically be placed in the Right Box. You may find it easier to enter the larger number first.

b. You should now see a section of data outlined in blue

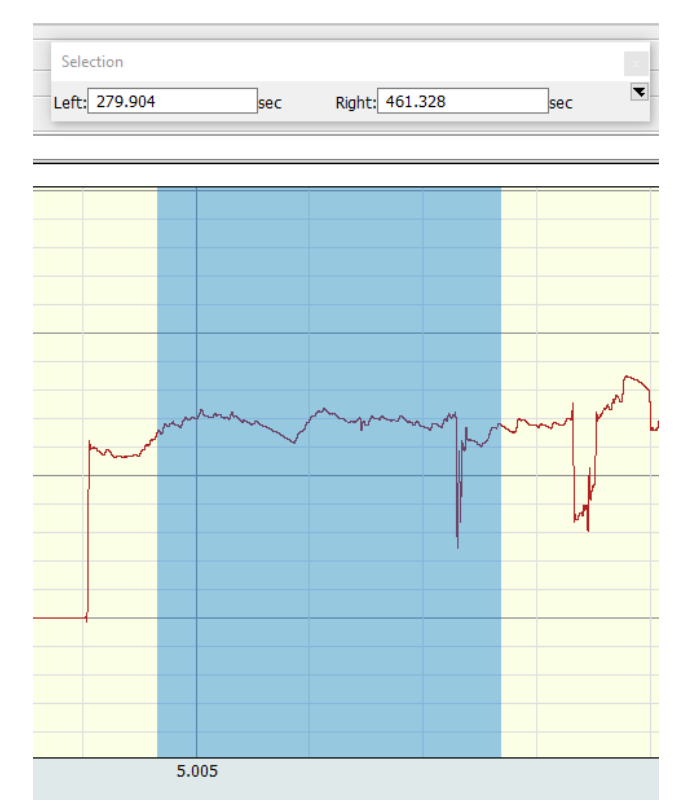

c. Click on the dropdown menu in the Selection Palette and select "Create Focus Area..." Alternatively, you can right click on the blue region > select Create Focus Area. Label the selected region with the name of the task (e.g., Video1, Clown, Video2, etc.) and hit OK.

| AcqKnowledge           |      |
|------------------------|------|
| AcqKnowledge           |      |
| Enter Focus Area Label |      |
| Video 1<br>OK Cancel   |      |
| mun hund               | 1 pm |

Events

<u>Note</u>: If you create an incorrect focus area and need to delete it, choose the Focus Area in the "Focus on" menu and click on the "-" button to the right. A warning will pop up and you need to confirm the deletion. You can also use this menu to select any of the focus areas you have previously made.

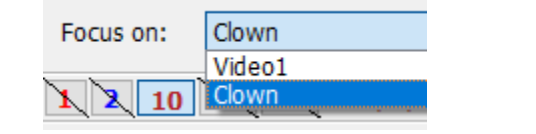

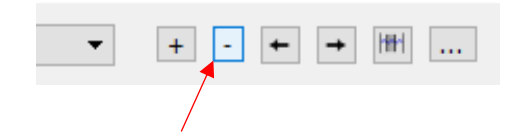

- d. Create focus areas for all tasks.
- Now, you need to add start and stop flags for the beginning and end of the focus area.
  - a. Select the first task using the 'Focus on' menu:

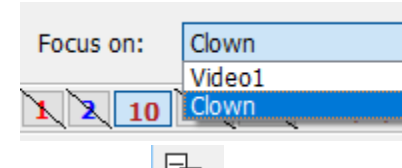

c. Then, click and select Event Palette. When the event palette appears, choose "Mark Selection" under the "Actions" menu (see red arrow in image to the right)

| ✓ Event list                                                                                                 |              |       |           |                |           |   | _    |
|----------------------------------------------------------------------------------------------------|--------------|-------|-----------|----------------|-----------|---|------|
| List visible ev                                                                                              | vents only   |       |           |                |           |   |      |
| Events                                                                                                    | Location     | Label |           |                |           |   |      |
| <ul> <li>Global</li> <li>CH1, PPG, X</li> <li>CH2, PPG, X</li> <li>CH10, EDA,</li> <li>CH13, EDA,</li> </ul> | <<br><       |       |           |                |           |   |      |
| CH16, Anal.                                                                                                  |              |       |           |                |           |   |      |
| Selected eve                                                                                                 | nt           |       |           |                |           |   |      |
| Type: Append                                                                                                 |              |       |           | <b>V</b>       |           |   |      |
| Channel: Globa                                                                                               | <del>-</del> |       |           |                |           |   |      |
| Label: Segmen                                                                                                | t 1          |       |           |                |           |   |      |
| Location: 0.000                                                                                              | 0            |       |           |                |           |   | sec  |
| ~ Display                                                                                                    |              |       |           |                |           |   |      |
| Display: On wa                                                                                               | veform       | -     |           |                |           |   |      |
| Show user d                                                                                                  | lescription  |       |           |                |           |   |      |
| Show location                                                                                                | n            |       |           |                |           |   |      |
| Show amplit                                                                                                  | ude          |       |           |                |           |   |      |
| Indicator length                                                                                             | :            |       |           |                |           |   |      |
| Font A                                                                                                    | Align: ≞ ± ₫ |       |           |                |           |   |      |
| Angle:                                                                                                    |              | _     |           |                |           | 0 | deg. |
| _                                                                                                    |              |       | Set       | as Defaults    |           |   | _    |
| Actions                                                                                                    |              |       |           |                |           |   |      |
|                                                                                                    | F            | ind   |           |                | Find Next |   |      |
|                                                                                                    |              |       | Out Sr    | elected Event  |           |   |      |
|                                                                                                    |              | 1     | Guebe     |                |           |   |      |
|                                                                                                    |              | lear  |           |                | Clear All |   |      |
|                                                                                                    |              |       | Summar    | ize in Journal |           |   |      |
|                                                                                                    |              | _     | Mari      | k Selection    |           |   |      |
|                                                                                                    |              |       | Restore f | from Snapshot  |           |   |      |
| > Audio                                                                                                    |              |       |           |                |           |   |      |

¥

 d. This will create 2 new rows in the Event list that are labeled "Selection." The value under Location should correspond to the start and stop times for the focus areas that you selected in the 'Focus On' menu.

| Events | ;          | Location    | Label     |  |
|--------|------------|-------------|-----------|--|
| ∽ Gle  | obal       |             |           |  |
|        | Append     | 0.000 sec   | Segment 1 |  |
|        | Selectio   | 395.800 sec |           |  |
|        | Selectio   | 593.696 sec |           |  |
| CH     | 11, PPG, X |             |           |  |
| CH     | 12, PPG, X |             |           |  |
| CH     | 110, EDA,  |             |           |  |
| CH     | 113, EDA,  |             |           |  |
| CH     | 116, Anal  |             |           |  |

e. Click on the first Selection (Selection Begin) and enter "[task name] **Start**" (e.g., Video1 Start) where it says **Label**.

| ✓ Selected event        |     |
|-------------------------|-----|
| Type: Selection Begin 🔻 |     |
| Channel: Global 🔻       |     |
| Label: Video1 Start     |     |
| Location: 3.943         | sec |

- f. Click on the other Selection (Selection End) and enter "[task name] **Stop**" (e.g., Video1 Stop) where it says **Label**.
- g. Repeat this step until you have created start and stop flags for all tasks.
  - Double check that you have flags for all tasks AND that start flags are Selection Begin and stop flags are Selection End. <u>Make sure that the "Location" times match what is in the Timestamps</u> <u>tab on the EDA Tracking Sheet!</u>

| vents                | Location    | Label        |
|----------------------|-------------|--------------|
| ✓ Global             |             |              |
| Selection Begin      | 3.943 sec   | Video1 Start |
| Selection End        | 185.447 sec | Video1 Stop  |
| Selection Begin      | 191.695 sec | Clown Start  |
| Selection End        | 224.743 sec | Clown Stop   |
| Selection Begin      | 229.991 sec | Video2 Start |
| Selection End        | 410.543 sec | Video2 Stop  |
| Selection Begin      | 431.247 sec | Kids Start   |
| Selection End        | 497.943 sec | Kids Stop    |
| Selection Begin      | 522.647 sec | Intro Start  |
| Selection End        | 613.943 sec | Intro Stop   |
| Selection Begin      | 630.143 sec | Video3 Start |
| Selection End        | 809.143 sec | Video3 Stop  |
| CH1, PPG, X, PPGED-R |             |              |
| CH2, PPG, X, PPGED-R |             |              |

You can close the Event Palette. You should also see focus areas for all tasks, as shown below. When you have finished adding focus areas and flags for all tasks, you can close the Event Palette and the Selection Palette.
 Update the EDA Trackinhg Sheet (PROCESSING tab) by entering a '1' under the column that says "Created focus areas and flags."

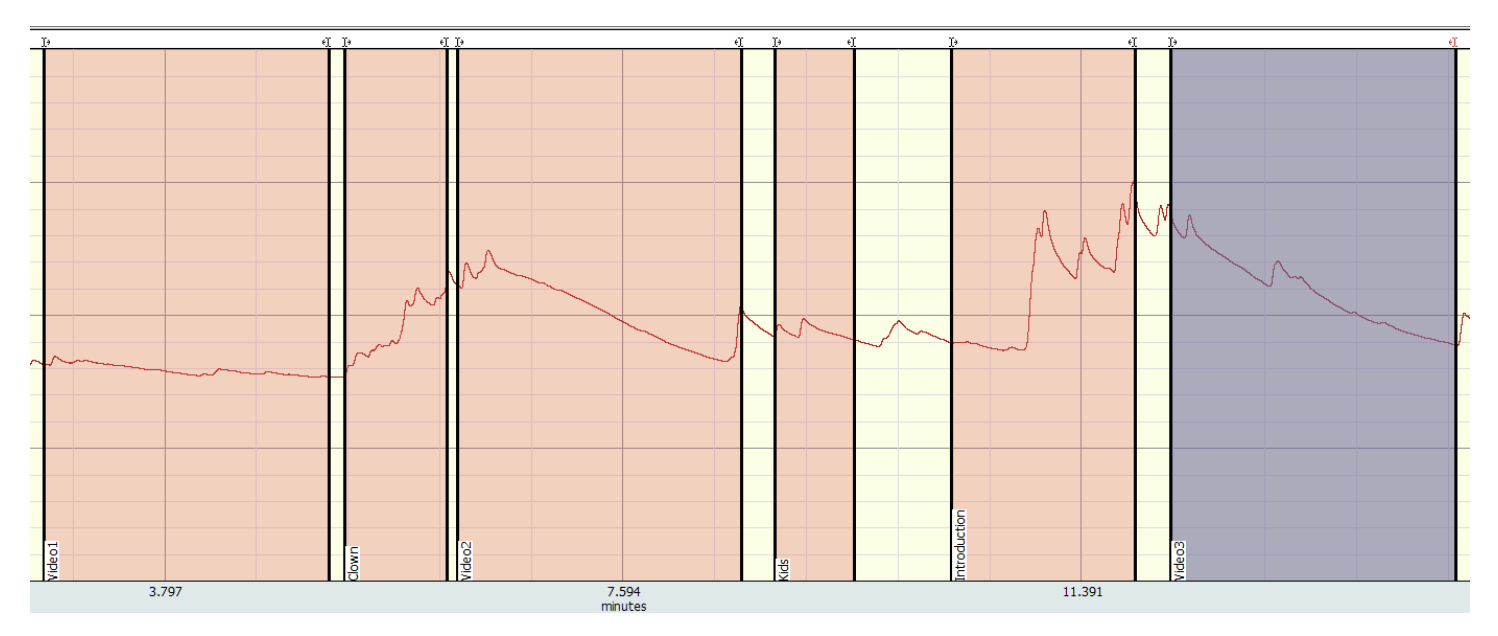

- 10. Now that you have created the focus areas, SAVE THE .ACQ FILE BEFORE MAKING MORE EDITS.
  - a. Go to File > Save As and navigate to the folder you created earlier: Dropbox > Research\_Turtle > EDA Processing > DATA PROCESSING > ID\_AII > ID\_TX (green part is specific to your file). Save the file as ID\_TX\_FocusAreas\_yourinitials. For example: 092\_T1\_FocusAreas\_TP.
  - b. DO NOT save the file again until you have finished making edits (you will save it with a different name, described later in the manual).

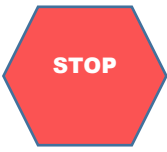

#### IF YOU ARE ONLY CREATING FOCUS AREAS, STOP HERE

#### 11. After creating focus areas, zoom out and identify usable/unusable blocks before editing

 For the example below, you would identify Clown, Video 2, Kids, Introduction as unusable and NOT edit because more than 20% of data would need to be edited. Uneditable blocks should be marked 999 in the tracker.

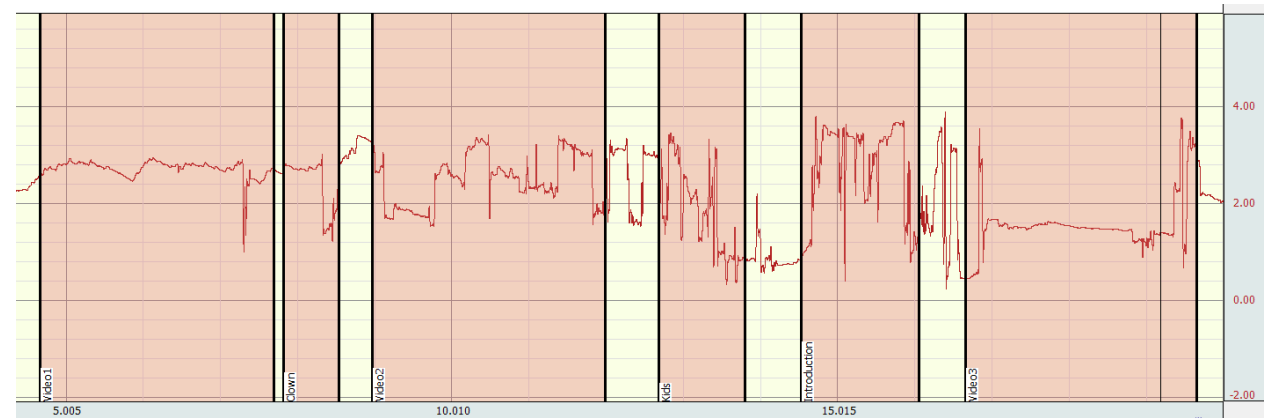

- 12. We want to delete any data before or after our focus areas, because this data should not be analyzed.
  - a. Use the Selection tool to select the entire area before Video 1 (get as close as you can without getting the marker in the selection).

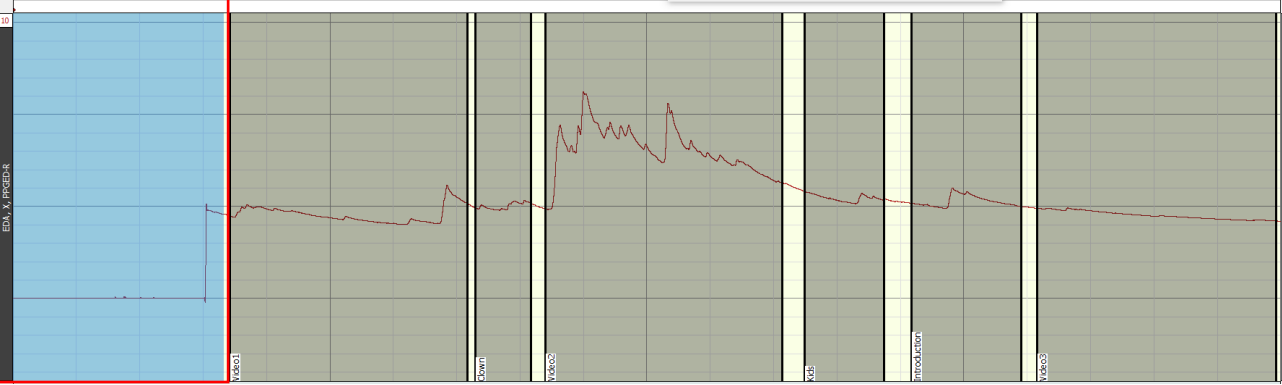

b. Once it is selected, go to Edit → Clear All (DO NOT SELECT Edit → Clear, it will shift all your focus areas!). The region you selected should now be deleted. Make sure you don't accidently delete any part of the focus areas or flags.

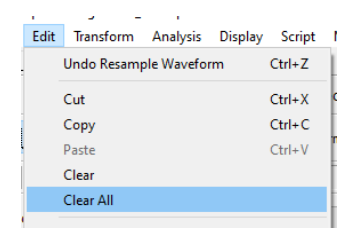

- c. Do the same thing for the entire area after Video 3.
- d. You should also delete any focus areas that you marked as uneditable. Areas in between tasks should be treated the same as focus areas edit them if they are editable, delete them if they are uneditable.
- e. Now you should only see the usable focus areas and the space between tasks (no data before the first task or after the last task).

# **Removing Artifacts**

Now, you want to go into the sections that have artifacts and remove them. (If there are no artifacts, you can skip to "<u>Marking Skin Conductance Responses</u>") Artifacts may look like a sudden steep dip or spike. See below for examples:

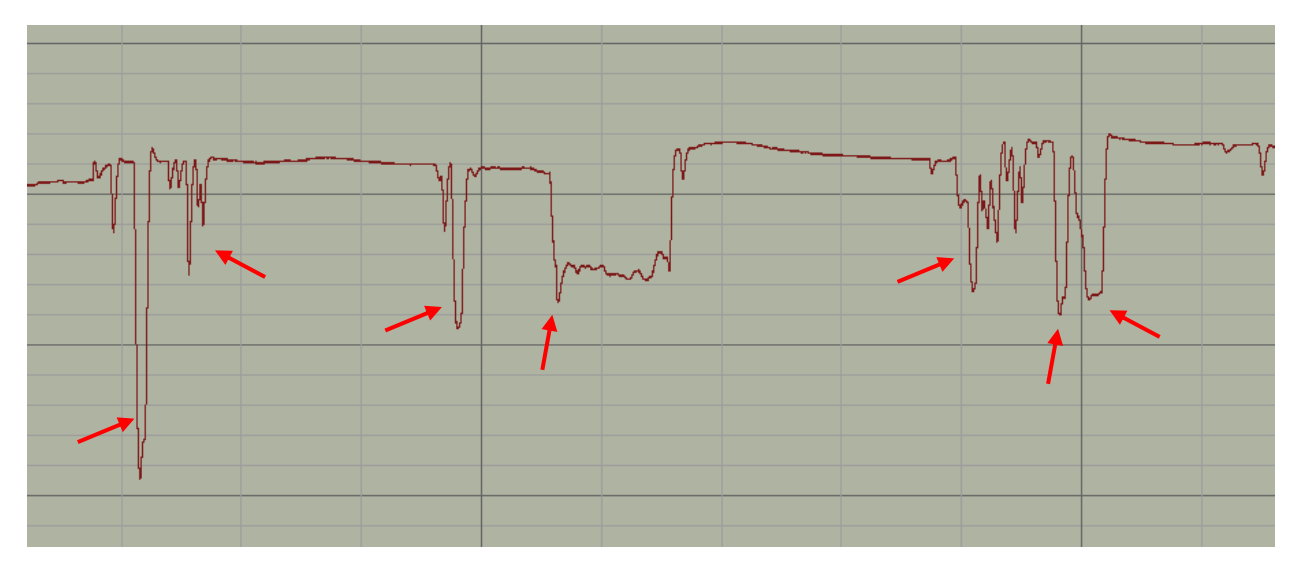

1. Turn ON duplicate channel by going to **Gear icon** > Waveforms. Check the box next to "Duplicate before transformations" and hit OK.

**General note:** You should have this option **selected** when you first use "**Connect Endpoints**", but **then turn off after the first edit to prevent creating a new channel for every single edit**. If you are not editing, leave the "Duplicate before transformations" unchecked.

| AcgKnowl | ledge | <ul> <li>Pref</li> </ul> | erences |
|----------|-------|--------------------------|---------|

| Measurements         Waveforms         Event Summary         Graph         Journal         Hardware         Performance         Networking         Script Editor         Other         Window         Focus Areas         Location         ABM BAlert         Argus Science - ETVision         Video capture |
|----------------------------------------------------------------------------------------------------|
|----------------------------------------------------------------------------------------------------|

Using the magnifier (the zoom tool), draw a square around the area that has the artifacts. This will zoom into the area that you select. To more precisely scale the wave, click on the x axis number and change the scale to 20 seconds (5 blocks of 4 seconds)

| AcqKnowledge - Set Screen Horizontal Axis      |             |
|------------------------------------------------|-------------|
| Set Screen Horizontal Axis                     |             |
| Time scale: 20                                 | seconds/div |
| Initial time offset: 0                         | seconds     |
| Precision: 3 💌 digits                          |             |
| Hold relative position for Append acquisitions |             |
| Global Grid Settings OK                        | Cancel      |

- 3. Highlight section you want to remove using **Like IBI Editing, you want to edit as little as possible and only remove data that truly appears to be an artifact.** If you are not sure about the artifacts, leave them as they are, make a note of them, and check with us. You can also send a screenshot of the artifact in the EDA Processing slack channel for guidance.
- 4. Select "Connect Endpoints" on the shortcut bar, (or go to Transform > Math Functions > Connect Endpoints, or use the shortcut *Ctrl* + *shift* + 1.)

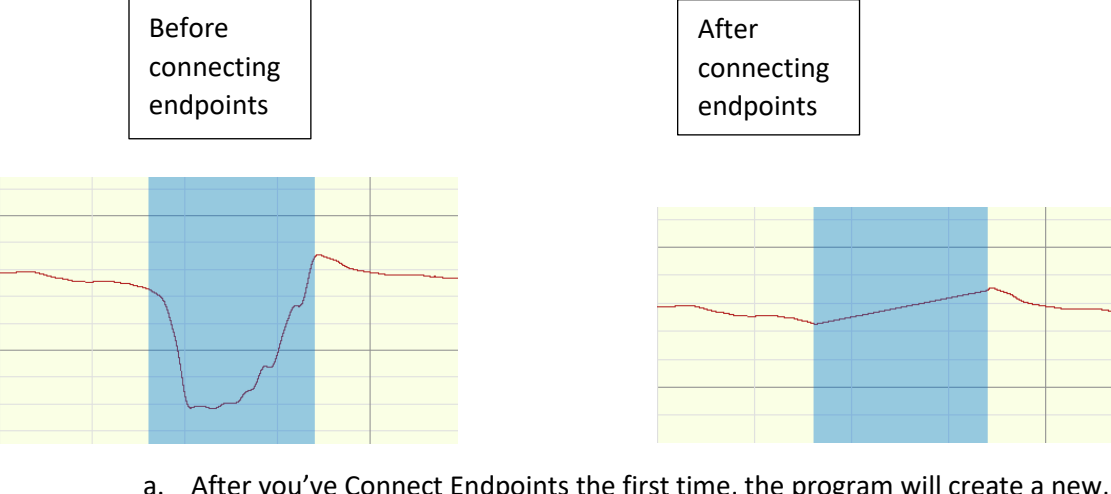

- After you've Connect Endpoints the first time, the program will create a new, duplicated channel. We want to avoid creating a new channel each time you make an edit so go back and UNCHECK "Duplicate before transformations" after your first edit. You can close the old channel (the one without the edit). It is VERY IMPORTANT to know what the most recent channel is so that we can generate measurements from it later.
- b. Repeat Connecting Endpoints until all artifacts are removed from the file.
- 5. For each task, record in the tracker whether you edited the data (0 = No edits, 1 = Edited).
  - a. For files where you did edit, we want to keep a record of how much of the file was edited. We do this by making a note of roughly how much time was edited. You can get the length of time for a selected area by using the Delta T tool in the measurement bar.
  - b. Click the black triangular dropdown arrow shown in the image below and select the preset called "Turtle EDA."

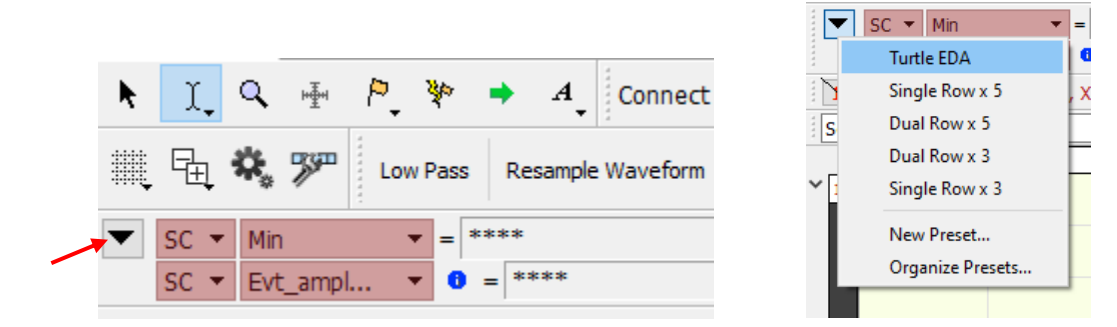

- c. On the second row all the way to the right of the measurement bar, you should now see Delta T
- d. Open up the original channel you were using before any edits were made (most likely channel 10 but it depends on your file). Select the section that you edited, and the value in the Delta T box will tell you how many seconds you edited (26.31 seconds in this example). Add up the time for all the edits you made for each task (you can estimate to the nearest second) and enter it in the EDA Tracking Sheet.

Note that you can do this as you are making edits instead if you find that to be easier.

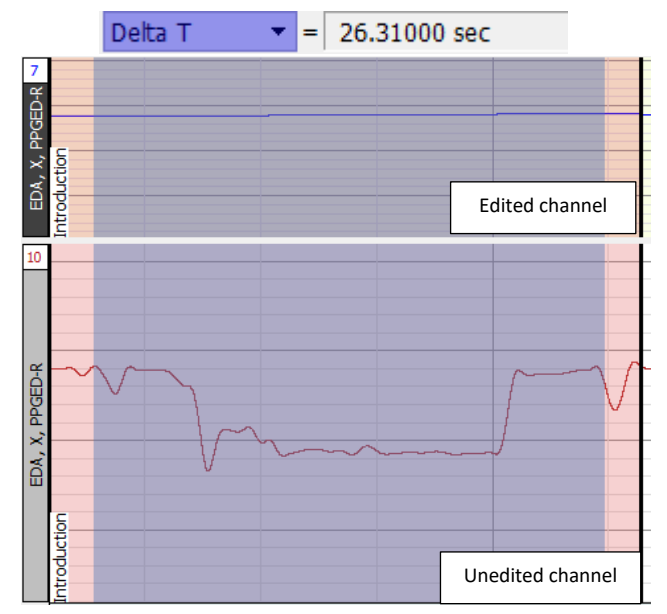

- 6. Note that you should also remove artifacts that are in between focus areas, because they could affect the output. You don't need to make note of these edits in the tracker but it is important that **ALL** artifacts in the file are removed.
- 7. Zoom out to double check that the edited channel looks clean now and make sure the EDA Processing Tracker is updated.

### Marking skin conductance responses

Select Preferences in the shortcut bar or go to Analysis > Electrodermal activity > Preferences

 Make sure the settings match what is shown below and hit OK.

| E 🗞 🌮 Low Pass Resample Waveform                     | Connect E | indpoints | Preferences | Locate SCRs | Find Cycle |
|------------------------------------------------------|-----------|-----------|-------------|-------------|------------|
| EDA Preferences                                      | ?         | ×         |             |             |            |
| Display results as: Excel Spreadsheet Only 🔻         |           |           |             |             |            |
| Construct phasic EDA using: 0.05 Hz High Pass Filter | •         |           |             |             |            |
| Baseline estimation window width: 5                  | seconds   | •         |             |             |            |
| Reject SCRs under 10 % of max                        | x         |           |             |             |            |
|                                                      |           |           |             |             |            |
|                                                      |           |           |             |             |            |
| OK                                                   | Cano      | el        |             |             |            |

- 2. Convert tonic EDA to phasic EDA
  - a. Make sure the channel where you have done all the edits is the active channel. For example, if the most recent / most edited channel is channel 6, the channel bar should look something like this (channel 6 highlighted in blue to show that it is selected)

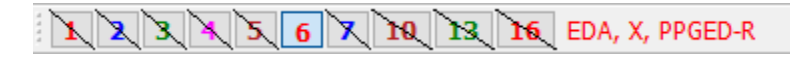

b. Select **Locate SCRs** in the shortcut bar. For Tonic EDA channel **select the active channel** (the one where you have made the edits) and choose "Construct new." Hit OK.

| Locate SCRs                                               |    | ?    | ×  |
|-----------------------------------------------------------|----|------|----|
| Tonic EDA Channel: CH10, EDA, X, PPGED-R ▼<br>Phasic EDA: | •  |      |    |
|                                                           | OK | Cano | el |

3. You should now see something similar to the examples below. Water droplets represent the peak of the response. The first parenthesis is when the response starts –when the slope of the line in the phasic channel changes and goes over 0.03.

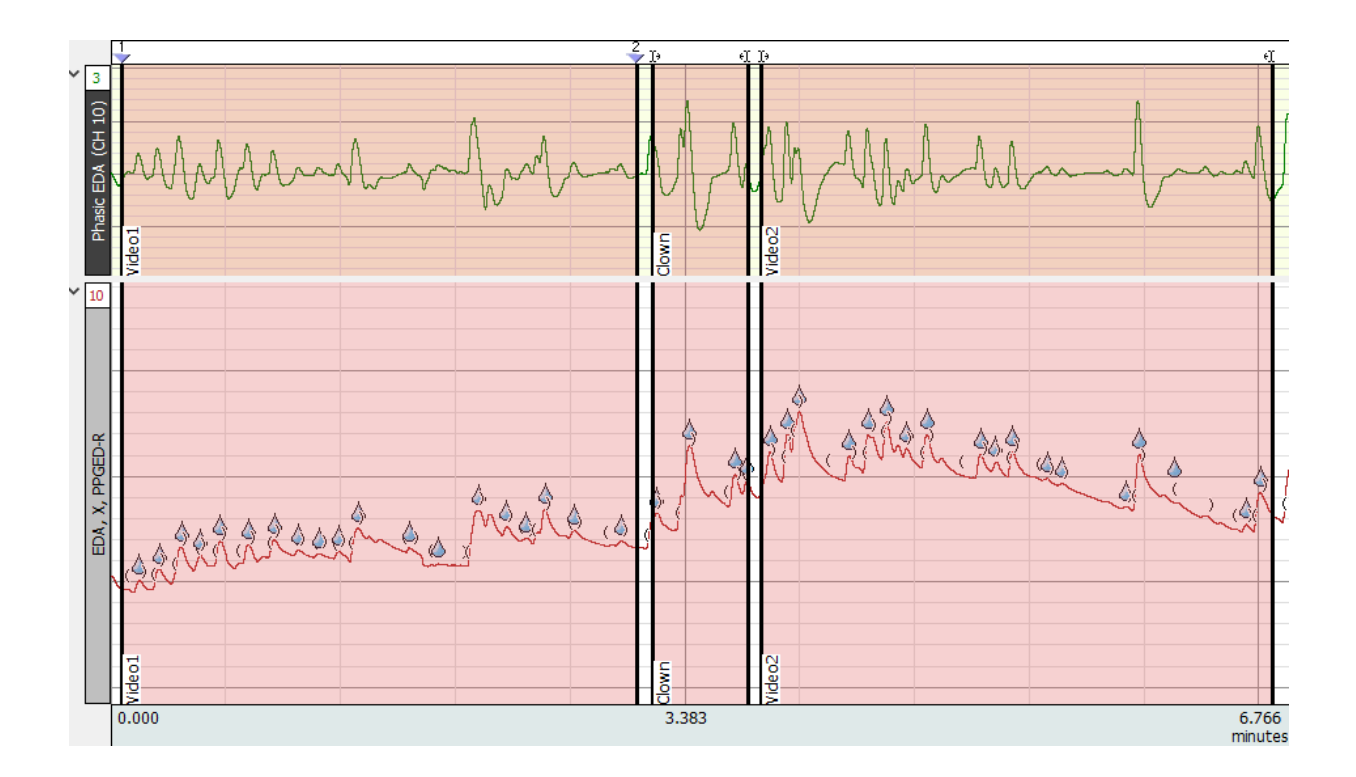

### Exporting data

Now that the data is ready, we can prepare it for exporting.

1. Click the black triangular dropdown arrow shown in the image below and select the preset called "**Turtle EDA**." Even if you have already done this, do it again!

|          |      |       |           |        |      |                  |            |      | SC 🔻 Min         | • | = |
|----------|------|-------|-----------|--------|------|------------------|------------|------|------------------|---|---|
|          |      |       |           |        |      |                  | 4          |      | Turtle EDA       |   | ľ |
| N.       | Ϋ́   | Q 🖂   | F 🏳       | 80     | ٠    | $\boldsymbol{A}$ | Connect    | 1    | Single Row x 5   |   |   |
| -        | ~.   |       | - •       |        |      | •                | 1          | S    | Dual Row x 5     |   | ľ |
|          | E.   | Ö 🕏   | jan 🗄 Lou | M Dace | De   | campl            | a Waveform |      | Dual Row x 3     | İ | Γ |
| ····•    | ΞĻ   | * /   |           | n Fass | - NC | sampi            | e waveloim | ~ [  | Single Row x 3   |   | [ |
|          | sc - | Min   |           |        | **** |                  |            |      | New Preset       |   | ŀ |
| <b>•</b> | 5C * | MILLI |           | -      |      |                  |            |      | Ornanica Decesta |   |   |
|          | SC 🔻 | Evt_a | mpl       | - 0    | = ** | ***              |            | . L. | Organize Presets |   |   |
|          |      |       |           | _      |      |                  |            |      |                  |   |   |

2. Make sure the channel with the water droplets is the one that is selected. If not, click the number that corresponds to the correct (i.e., the most recent) channel in this bar to select it.

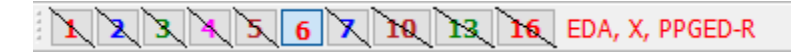

- 3. Now we are ready to extract the data. In the shortcut bar, click Find Cycle or navigate to Analysis > Find cycle. We will now generate the Excel file. Follow the steps below very carefully to ensure that the data is exported with the correct settings.
- 4. We will locate cycles from events.
  - a. Make sure the settings on the first tab (Cycles/Peaks) match what is seen below.
    - i. Choose locate cycles from events
    - ii. Start event is Selections > Selection Begin located on Anywhere
    - iii. End event is Selections > Selection End located on Anywhere

#### AcqKnowledge - Analysis - Cycle Detector

| Cycles/Peaks Selection Output  |
|--------------------------------|
| Locate cycles from:            |
| ◯ peaks                        |
| Start event: Selection Begin 🔻 |
| located on Anywhere            |
| with labels Containing 🔻 text: |
| End event: Selection End 🔻     |
| located on Anywhere 👻          |
| with labels Containing 🗡 text: |
| Match pairs of events only     |

b. Make sure the settings on the second tab (Selection) match what is shown below and **click the button at the bottom that says Move Cursor to Origin.** 

| Cycles/Peak | s Selection (  | Dutput |           |
|-------------|----------------|--------|-----------|
| Left edg    | e              |        |           |
| Time of     | Starting event |        | <b>~</b>  |
|             | + 0.00000000   |        | seconds 🔻 |
| Right ed    | ge             |        |           |
| Time of     | Ending event   |        | -         |
|             | + 0.00000000   |        | seconds 🔻 |

- c. Make sure the settings on the third tab (Output) match what is shown below. You will only need to change the "Measurements" tab.
  - i. Check the box next to "Save measurements into Excel spreadsheet file"
  - ii. Click the dot that says "Ask for spreadsheet filename and location"
  - iii. Check the box next to "Open spreadsheet after final cycle is found"

| Cycles/Peaks S | Selection     | Output               |           |            |            |
|----------------|---------------|----------------------|-----------|------------|------------|
| ኛ Enabled      | l outpu       | t: Measure           | ments     |            |            |
| Measurements   | Averagin      | g 3D Surface         | Events    | Focus Area | Clustering |
| Paste measu    | rements for   | each cycle into th   | e Journal |            |            |
| Display meas   | urement val   | ues as channels in   | graph     |            |            |
| Save measur    | ements into   | Excel spreadshee     | t file    |            |            |
| O Create a     | temporary fi  | le                   |           |            |            |
| Ask for sp     | oreadsheet f  | ilename and locati   | on        |            |            |
| 🗹 Open spre    | eadsheet aft  | er final cycle is fo | und       |            |            |
|                |               | /                    |           |            |            |
| Apply Measurem | nent Preset * | -                    |           |            |            |
|                |               |                      |           |            |            |

- d. Click the button that says "Apply Measurement Preset" (see red arrow in image above) and select "Turtle EDA"
- 5. In the menu at the bottom on the Find Cycle window, click Find All Cycles

| Find in Selected Area | Find All in Focus Areas | Find All Cycles | Find Firs | st Cycle |
|-----------------------|-------------------------|-----------------|-----------|----------|
| Preview               |                         |                 | ОК        | Cancel   |

- a. This will prompt you to save the file.
  - Navigate to the folder for your participant and timepoint that you created at the beginning in Dropbox > Research\_Turtle > EDA Processing > DATA PROCESSING > ID\_All > ID\_TX (green part is specific to your file)
  - ii. Change the filename to ID\_TX\_EventOutput\_Initials (see below for an example with participant 92 T1) and click Save.

← → ✓ ↑ 🔄 > CPU1 > Dropbox > Research\_Turtle > EDA Processing > DATA PROCESSING > 042\_All > 042\_T1

File name: 042\_T1\_EventOutput\_TP

#### b. This will open an Excel file that looks similar to the one below

|   | Α         | В         | С        | D         | E         | F         | G         | н         | I.        | J           | К           | L         |   |
|---|-----------|-----------|----------|-----------|-----------|-----------|-----------|-----------|-----------|-------------|-------------|-----------|---|
| 1 | Min (CH10 | Max (CH10 | Mean (CH | Stddev (C | Evt_count | Evt_ampl. | Evt_ampl. | Evt_ampl. | Evt_ampl. | Delta T (Cl | H10, EDA, > | , PPGED-R | ) |
| 2 | 6.255741  | 7.581831  | 6.757759 | 0.304601  | 16        | 6.737562  | 7.128102  | 7.581831  | 0.273803  | -197.896    |             |           |   |
| 3 | 7.186764  | 8.304258  | 7.657439 | 0.262582  | 9         | 8.017121  | 7.977604  | 8.304258  | 0.212563  | -72.504     |             |           |   |
| 4 | 6.717873  | 8.053424  | 7.206364 | 0.27281   | 18        | 7.652567  | 7.506654  | 8.053424  | 0.307816  | -197.16     |             |           |   |
| 5 | 6.934975  | 8.34706   | 7.800111 | 0.358945  | 7         | 8.139125  | 8.225589  | 8.34706   | 0.153528  | -65.704     |             |           |   |
| 6 | 6.892345  | 8.96617   | 7.474735 | 0.472599  | 8         | 8.96617   | 7.637652  | 8.96617   | 0.593171  | -90.848     |             |           |   |
| 7 | 6.111197  | 8.503226  | 6.694145 | 0.457224  | 13        | 6.536285  | 7.07958   | 8.503226  | 0.666474  | -198.448    |             |           |   |
| 0 |           |           |          |           |           |           |           |           |           |             |             |           |   |

 We need to add a column to label each task. You should do this manually by typing "Task" into Row 1, and then typing the corresponding task name for each row. The tasks will appear in the order that they appeared in the file. Create the labels based on the Focus Areas that are in your file

|   | А         | В         | С        | D          | E         | F         | G         | н         | 1         | J           | К            | L |
|---|-----------|-----------|----------|------------|-----------|-----------|-----------|-----------|-----------|-------------|--------------|---|
| 1 | Min (CH10 | Max (CH10 | Mean (CH | Stddev (Cl | Evt_count | Evt_ampl. | Evt_ampl. | Evt_ampl. | Evt_ampl. | Delta T (Cl | Task         |   |
| 2 | 6.255741  | 7.581831  | 6.757759 | 0.304601   | 16        | 6.737562  | 7.128102  | 7.581831  | 0.273803  | -197.896    | Video1       |   |
| 3 | 7.186764  | 8.304258  | 7.657439 | 0.262582   | 9         | 8.017121  | 7.977604  | 8.304258  | 0.212563  | -72.504     | Clown        |   |
| 4 | 6.717873  | 8.053424  | 7.206364 | 0.27281    | 18        | 7.652567  | 7.506654  | 8.053424  | 0.307816  | -197.16     | Video2       |   |
| 5 | 6.934975  | 8.34706   | 7.800111 | 0.358945   | 7         | 8.139125  | 8.225589  | 8.34706   | 0.153528  | -65.704     | Kids         |   |
| 6 | 6.892345  | 8.96617   | 7.474735 | 0.472599   | 8         | 8.96617   | 7.637652  | 8.96617   | 0.593171  | -90.848     | Introduction |   |
| 7 | 6.111197  | 8.503226  | 6.694145 | 0.457224   | 13        | 6.536285  | 7.07958   | 8.503226  | 0.666474  | -198.448    | Video3       |   |
| 8 |           |           |          |            |           |           |           |           |           |             |              |   |

ii. We need to double check that the data was outputted correctly. Pick one task and count the number of water droplets that show up in Acqknowledge for that task. Then, check the column labeled "Evt\_count" and make sure the number is the same. In the example below, Video1 has 10 water droplets, so would make sure that "Evt\_count" also says 10 for that task. If the numbers do not match, make a note of it and post in the Slack channel.

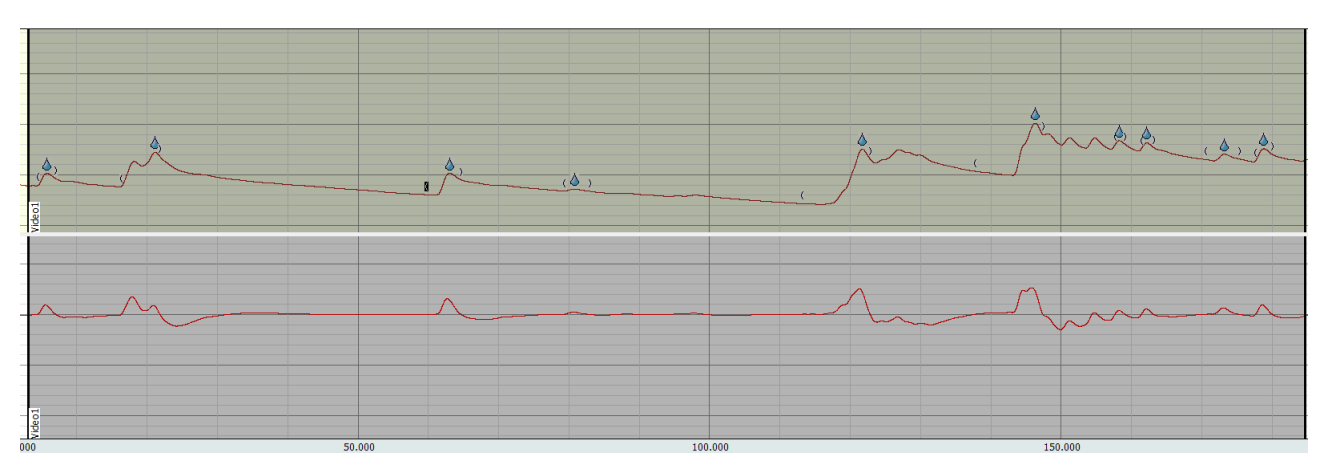

iii. If everything looks good, you can **save the file** and close it. The following warning may appear when you try to save the file. Just click OK and save the file with the same name and location (It just wants you to save it as .xlsx instead of .xls)

| Microsoft I | Excel                                                                                                    | × |
|-------------|----------------------------------------------------------------------------------------------------|---|
|             | '042_T1_EventOutput_TP.xls' cannot be saved in the current format. To save your changes, click OK, then save it as the latest format |   |

- c. Go to the Exported events column in the EDA Tracking Sheet and change the value to 1. Add any General Notes about the file, and change the color of the row (Green for completed, yellow for second look)
- d. The last step is to save the edited .acq file. Go to File > Save As and navigate to the same folder where you saved the Excel file: Dropbox > Research\_Turtle > EDA Processing > DATA PROCESSING > ID\_All > ID\_TX (green part is specific to your file). Save the file as ID\_TX\_EDITED\_yourinitials. For example: 092\_T1\_EDITED\_TP.

# Additional Resources

Changing "Selection" palate from default minutes to seconds

1. Click on the arrow on your Selection palate → Time Units → Seconds. You should only have to do this if your software was recently installed with the presets.

| .eft         665.664         sec         Right         882.984         sec           SC         Stddev         =         1.18488         microsiemens           SC         Stddev         =         1.08735 | Mark Selection<br>Paste Edges in Journa<br>Create Focus Area | al     | = | 12                                                 |
|----------------------------------------------------------------------------------------------------|--------------------------------------------------------------|--------|---|----------------------------------------------------|
| jst ♥   EVE_ampt ♥ ♥ =   1.05/25                                                                                                    | Time Units<br>Frequency Units<br>Arbitrary Units             | •<br>• |   | Match Units on Axis<br>Hours<br>Minutes            |
|                                                                                                    |                                                              |        | ~ | Seconds<br>Milliseconds<br>Microseconds<br>Samples |

Instructions to output epoch data by Focus Area

- 1. First, we will locate cycles from **fixed time intervals**.
  - a. Make sure the settings on the first tab (Cycles/Peaks) match what is seen below.
    - i. Choose fixed time intervals
    - ii. Starting time should be manually specified as **0 seconds**
    - iii. Interval width should be set to 15 seconds

| ydes/Peaks    | Selection Output                 |
|---------------|----------------------------------|
| Locate cycles | from:                            |
| ) peaks       | ) events () fixed time intervals |
|               |                                  |
| -Starting Tim |                                  |
| Starting Tim  | e                                |
| Starting Tim  | e<br>cursor position             |

b. Make sure the settings on the second tab (Selection) match what is shown below
 i. Left edge set to Previous interval + 0 seconds

ii. Click **Move cursor to origin** to make sure the analysis is starting in the right place.

AcqKnowledge - Analysis - Cycle Detector

| ycles/Peaks Selection                                  | Output                                                                                                    |                                                                                                    |                  |
|--------------------------------------------------------|----------------------------------------------------------------------------------------------------|----------------------------------------------------------------------------------------------------|------------------|
| Left edge<br>Previous interval<br>Current interval + 0 | 0.00000000 sea                                                                                                    | onds 🔻                                                                                                    |                  |
| Right edge                                             |                                                                                                    |                                                                                                    |                  |
| Current interval                                       |                                                                                                    |                                                                                                    |                  |
|                                                        |                                                                                                    |                                                                                                    |                  |
|                                                        |                                                                                                    |                                                                                                    |                  |
|                                                        |                                                                                                    |                                                                                                    |                  |
|                                                        |                                                                                                    |                                                                                                    |                  |
|                                                        |                                                                                                    |                                                                                                    |                  |
|                                                        |                                                                                                    |                                                                                                    |                  |
|                                                        |                                                                                                    |                                                                                                    |                  |
|                                                        |                                                                                                    |                                                                                                    |                  |
|                                                        |                                                                                                    |                                                                                                    | _                |
| Spects                                                 | the state of the                                                                                                    | a callent and a second and a                                                                                                    |                  |
| and i                                                  | general and a second second second second second second second second second second second second second second                                                                                                    | a station and a state of the state of the st |                  |
|                                                        |                                                                                                    | e e selden er starte de tat de la seldente de la seldente de la seldente de la seldente de la seldente de la se                                                                                                    |                  |
| aret.                                                  | to the second second seco | Le Miller en to ante a                                                                                                    |                  |
| Move Cursor to Origin                                  |                                                                                                    | a callen er blande far far<br>an anna an an an an an an an an an an an                                                                                                    |                  |
| And the selected Area                                  | Find All in Focus Areas                                                                                                    | Find All Cycles                                                                                                    | Find First Cycle |

- c. Make sure the settings on the third tab (Output) match what is shown below. You will only need to change the "Measurements" tab.
  - i. Check the box next to "Save measurements into Excel spreadsheet file"
  - ii. Click the dot that says "Ask for spreadsheet after final cycle is found"
  - iii. Check the box next to "Open spreadsheet after final cycle is found"

| Cycles/Peaks                                                  | Selection     | Output         |               |            |            |  |  |  |  |
|---------------------------------------------------------------|---------------|----------------|---------------|------------|------------|--|--|--|--|
| 🖉 Enabled output: Measurements                                |               |                |               |            |            |  |  |  |  |
| Measurements                                                  | Averagir      | ng 3D Surf     | ace Events    | Focus Area | Clustering |  |  |  |  |
| Paste meas                                                    | surements for | each cycle int | o the Journal |            |            |  |  |  |  |
| Display me                                                    | asurement va  | lues as channe | ls in graph   |            |            |  |  |  |  |
| Save meas                                                     | urements into | Excel spreads  | heet file     |            |            |  |  |  |  |
| O Create                                                      | a temporary f | file           |               |            |            |  |  |  |  |
| <ul> <li>Ask for spreadsheet filename and location</li> </ul> |               |                |               |            |            |  |  |  |  |
| ☑ Open spreadsheet after final cycle is found                 |               |                |               |            |            |  |  |  |  |
| Apply Measure                                                 | ement Preset  | •              |               |            |            |  |  |  |  |

- d. Click the button that says "Apply Measurement Preset" (see red arrow in image above) and select "Turtle EDA"
- e. In the menu at the bottom on the Find Cycle window, click **Find All in Focus Areas** and choose **Single spreadsheet**

| Find in Selected Area | Find All in Focus Areas | Find All Cycles | Find First Cycle |        |  |
|-----------------------|-------------------------|-----------------|------------------|--------|--|
| Preview               | Multiple speadsheets    |                 | OK               | Cancel |  |
|                       | Single spreadsheet      | ·               |                  |        |  |

- f. This will prompt you to save the file.
  - i. Navigate to the folder for your participant and time that you created at the beginning in Dropbox > Research Turtle > EDA Processing > DATA PROCESSING > ID All > ID TX.
  - ii. Change the filename to ID\_TX\_FocusAreas (see below for an example with participant 92 T1) and click Save.

| Save measuremen                                         | t spreadsheet as ?                                                                |
|---------------------------------------------------------|-----------------------------------------------------------------------------------|
| $\leftrightarrow$ $\rightarrow$ $\checkmark$ $\uparrow$ | > Dropbox > Research_Turtle > EDA Processing > DATA PROCESSING > 092_All > 092_T1 |
| File name:                                              | 092_T1_FocusAreas                                                                 |
| Save as type:                                           | Excel Spreadsheets (*.xls)                                                        |

- iii. All the measurements that you have selected for the channel will now be in the excel file, separated by task. It should look something like the image to the right
- iv. Look through to make sure all tasks were exported correctly and then close the Excel file.

| Measuren  | nents for K  | ids         |           |            |           |           |                     |                |
|-----------|--------------|-------------|-----------|------------|-----------|-----------|---------------------|----------------|
| Max (CH 5 | Mean (CH     | Stddev (Cl  | BPM (CH 5 | Min (CH 5, | Evt_count | Evt_count | (CH 5, <sup>-</sup> | Threshold .01, |
| 4.399109  | 4.266546     | 0.054236    | 2         | 4.154968   | 0         | 0         |                     |                |
| Measuren  | nents for Ir | ntroduction | 1         |            |           |           |                     |                |
| Max (CH 5 | Mean (CH     | Stddev (Cl  | BPM (CH 5 | Min (CH 5, | Evt_count | Evt_count | (CH 5, <sup>-</sup> | Threshold .01, |
| 5.04303   | 4.741645     | 0.075861    | 2         | 4.61731    | 1         | 1         |                     |                |
| 4.702759  | 4.547635     | 0.082776    | 2         | 4.360962   | 1         | 1         |                     |                |
| Measuren  | nents for V  | ideo3       |           |            |           |           |                     |                |
| Max (CH 5 | Mean (CH     | Stddev (Cl  | BPM (CH 5 | Min (CH 5, | Evt_count | Evt_count | (CH 5, <sup>-</sup> | Threshold .01, |
| 5.06897   | 4.862611     | 0.161977    | 2         | 4.592896   | 1         | 1         |                     |                |
| 5.738831  | 5.168329     | 0.285812    | 2         | 4.798889   | 2         | 2         |                     |                |
| 5.679321  | 5.474213     | 0.104794    | 2         | 5.178833   | 1         | 1         |                     |                |
| 5.310059  | 3.854186     | 0.53249     | 2         | 3.482056   | 1         | 1         |                     |                |
| 5.114746  | 4.406769     | 0.68237     | 2         | 3.424072   | 1         | 1         |                     |                |
| 4.83551   | 4.068148     | 0.674103    | 2         | 3.152466   | 0         | 0         |                     |                |

#### 23

### Creating the Turtle EDA Preset

We can select the measurements for the channel that we are working on in the red boxes on top. The type and order of the measurements that you select are very important and they should be all based on the active selected channel (SC).

You need to select these measurements in the following order from left to right, first and second row:

- 1. Min
- 2. Max
- 3. Mean
- 4. Stddev
- 5. Evt\_count > EDA > skin conductance response
- 6. Evt\_amplitude (Amplitude at first event only) > EDA > skin conductance response
- 7. Evt\_amplitude (Mean amplitude from all events) > EDA > skin conductance response
- 8. Evt\_amplitude (Maximum amplitude from all events) > EDA > skin conductance response
- 9. Evt\_amplitude (Standard deviation of amplitude from all events) > EDA > skin conductance response
- 10. Delta T

### Setting up Shortcut/Hot Buttons

Instead of navigating through different menus, you can easily set "hot buttons" to the tool bar.

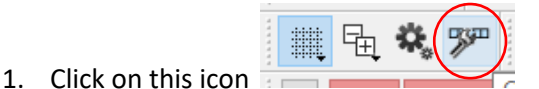

2. You can create a new Toolbar specific to your project by clicking on the + button. I've created a "Turtle EDA" toolbar as an example

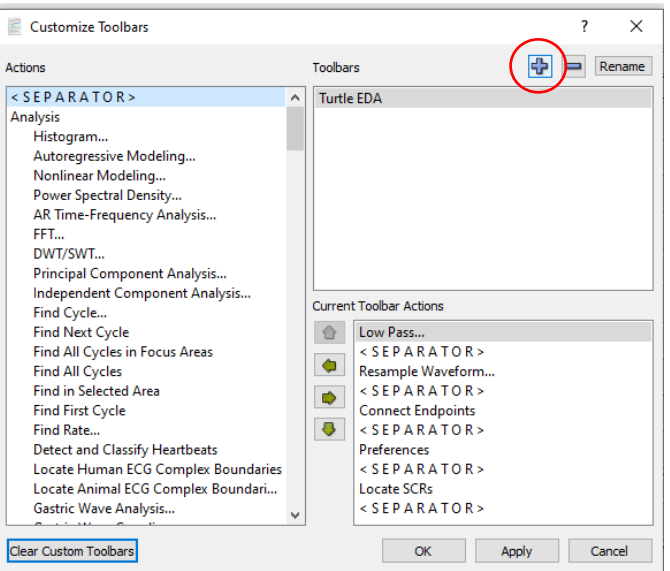

- 3. Click on the Toolbar you just created (or one you want to modify). I have selected the Turtle EDA toolbar. Now you can add "Actions" to the toolbar by navigating through the list of actions that are just a list of the menu items
- 4. Once you've clicked on the action you want, click the → arrow to add to the "current Toolbar Actions". You can also add <S E P A R A T O R>s

| Customize Toolbars                  |     |         |                       |      | ? | ×      |
|-------------------------------------|-----|---------|-----------------------|------|---|--------|
| Actions                             |     | Toolbar | s                     | ÷    |   | Rename |
| < SEPARATOR >                       | ^   | Turtle  | EDA                   |      |   |        |
| Analysis                            |     |         |                       |      |   |        |
| Histogram                           |     |         |                       |      |   |        |
| Autoregressive Modeling             |     |         |                       |      |   |        |
| Nonlinear Modeling                  |     |         |                       |      |   |        |
| Power Spectral Density              |     |         |                       |      |   |        |
| AR Time-Frequency Analysis          |     |         |                       |      |   |        |
| FFT                                 |     |         |                       |      |   |        |
| DWT/SWT                             |     |         |                       |      |   |        |
| Principal Component Analysis        |     |         |                       |      |   |        |
| Independent Component Analysis      |     |         |                       |      |   |        |
| Find Cycle                          |     | Current | Toolbar Actions       |      |   |        |
| Find Next Cycle                     |     |         | Low Pass              |      |   |        |
| Find All Cycles in Focus Areas      |     |         | < S E P A R A T O R > |      |   |        |
| Find All Cycles                     |     | -       | Resample Waveform     |      |   |        |
| Find in Selected Area               | - ( |         | < S E P A R A T O R > |      |   |        |
| Find First Cycle                    | · ` |         | Connect Endpoints     |      |   |        |
| Find Rate                           |     | ₽.      | < S E P A R A T O R > |      |   |        |
| Detect and Classify Heartbeats      |     |         | Preferences           |      |   |        |
| Locate Human ECG Complex Boundaries |     |         | < S E P A R A T O R > |      |   |        |
| Locate Animal ECG Complex Boundari  |     |         | Locate SCRs           |      |   |        |
| Gastric Wave Analysis               | ~   |         | < S E P A R A T O R > |      |   |        |
| <u> </u>                            |     |         |                       |      |   |        |
| Clear Custom Toolbars               |     |         | OK A                  | pply | ( | Cancel |

5.

### Helpful Examples for Turtle

- Clean: 092 T1
- Single obvious artifact: 088 T1
- Messy but editable: 027 T1
- Very messy: 056 T3, 158 T1
- Illustrates the importance of deleting other blocks: 086 T3
- Fuzzy and messed up: 088 T2

Abbreviated Checklist

- 1. Choose file from 'PROCESSING' tab
- 2. Create folder for edited data
- 3. Open unedited file, show tools, hide unnecessary channels
- 4. Run low pass filter
- 5. Resample waveform
- 6. Create focus areas and start/stop flags
- 7. Remove artifacts
- 8. Create phasic channel
- 9. Locate SCRs
- 10. Export data